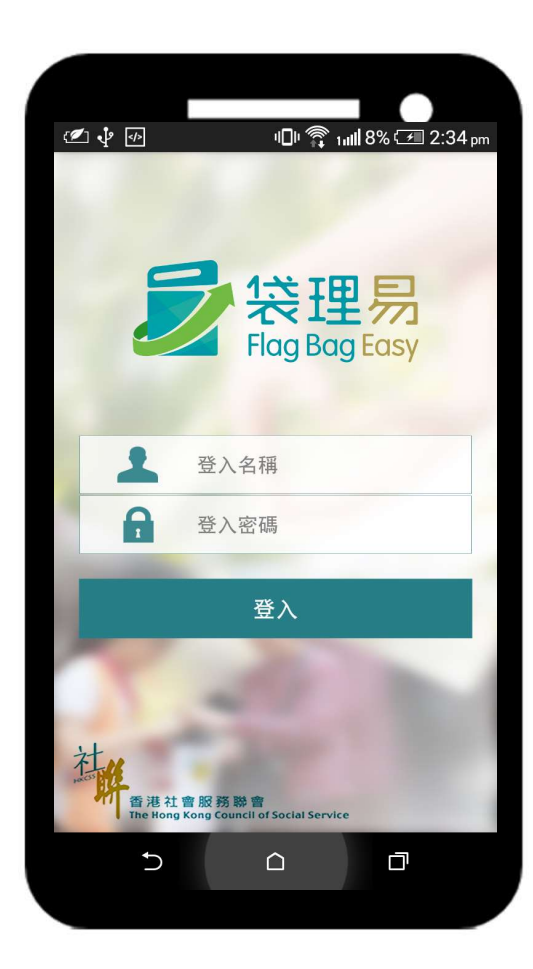

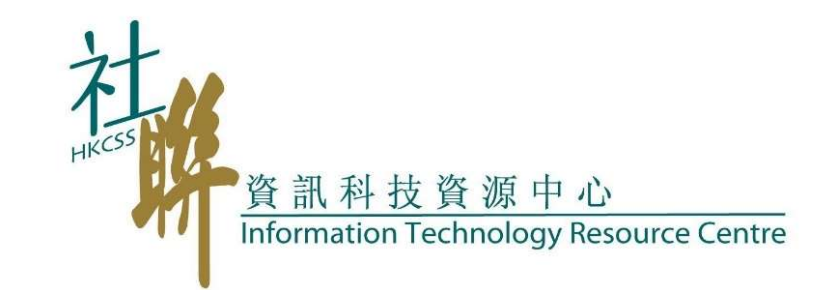

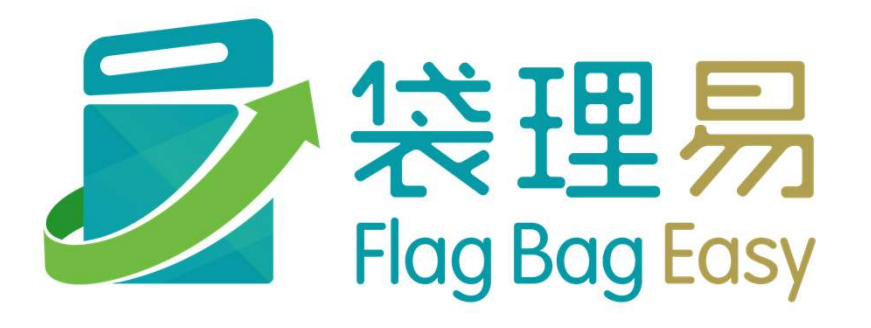

使用者訓練

最後更新日期:2023年09月

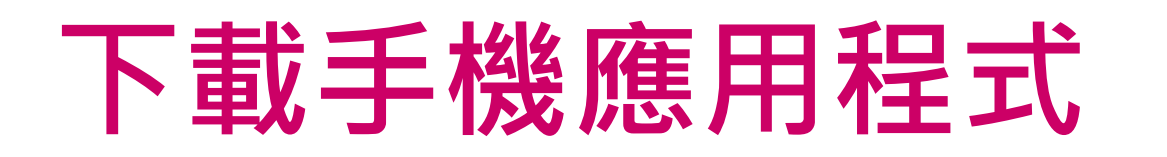

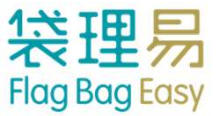

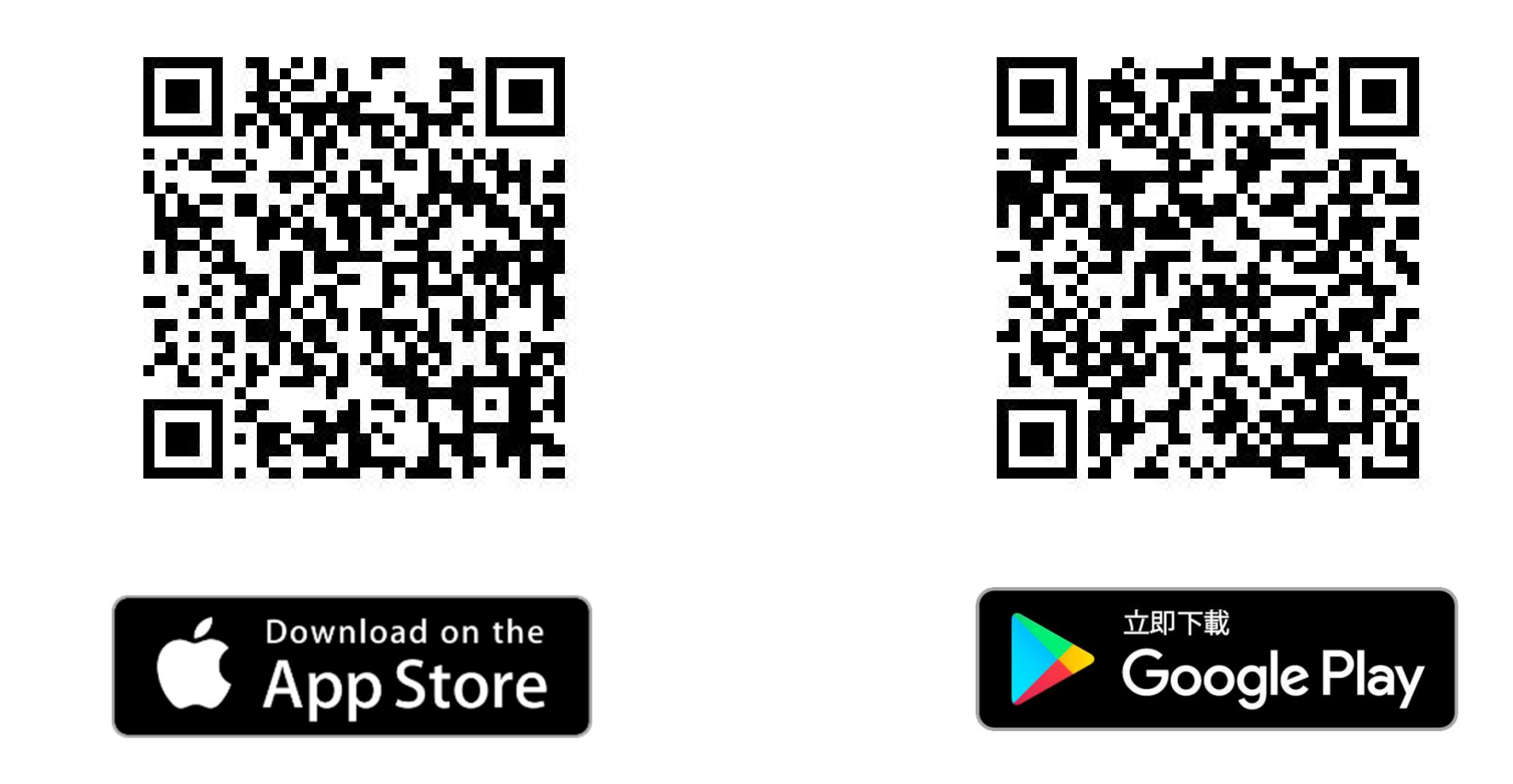

或請在App Store/Google play 內搜尋 "Flag Bag Easy", 然後安裝

\*\*第一次執行時,請按OK批准程式使用相機

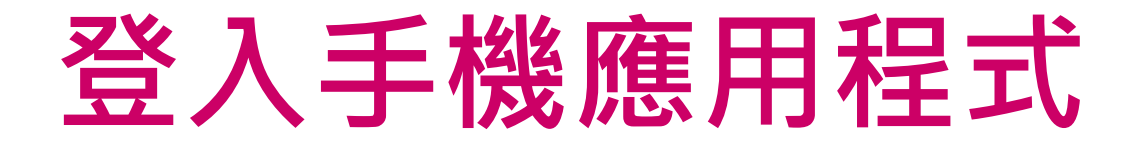

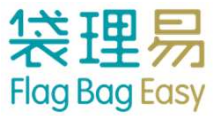

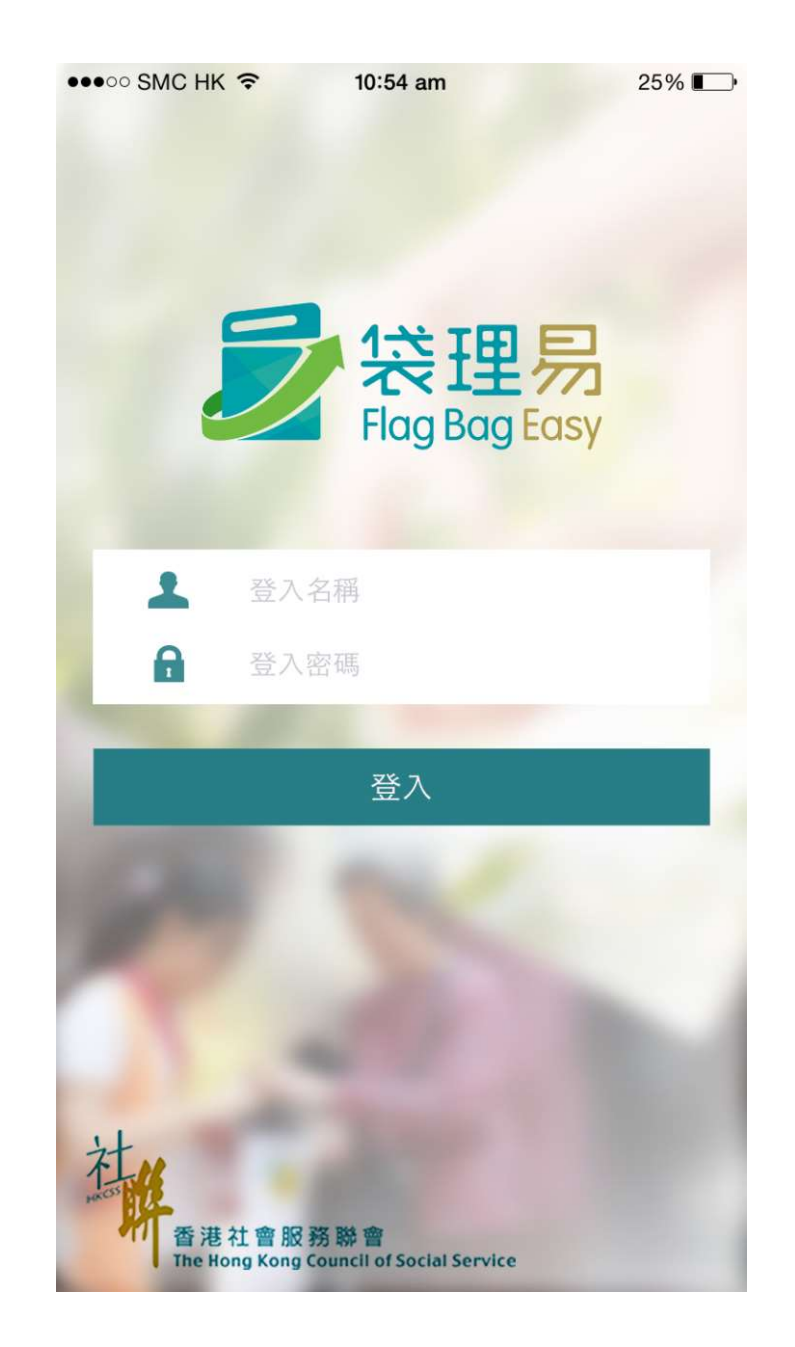

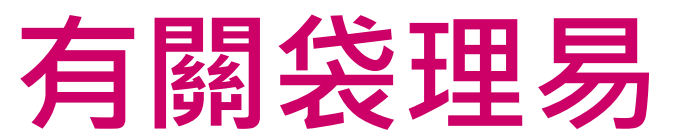

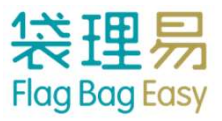

### • 計劃目的:

利用簡易平台及手機程式,協助機構於賣旗日有效率地收發旗袋及準確地掌握旗袋狀況,提升籌款活動成效。

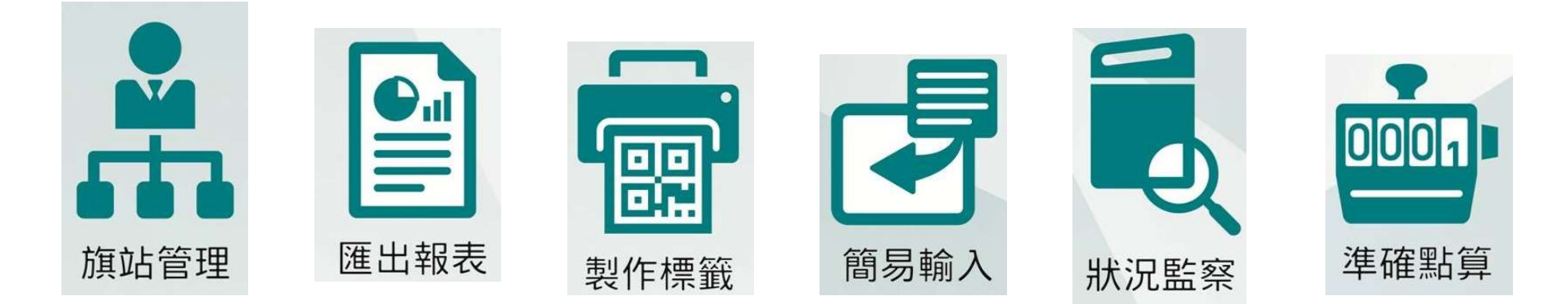

研發機構:

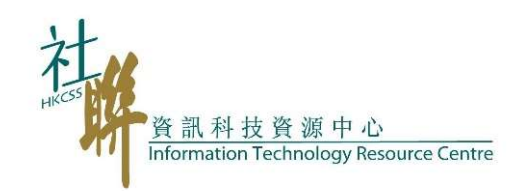

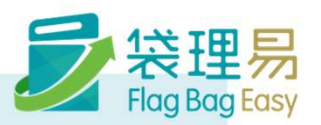

賣旗日

### 活動使用者 (旗站站長)

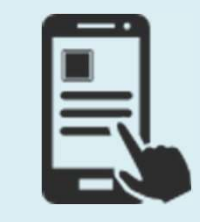

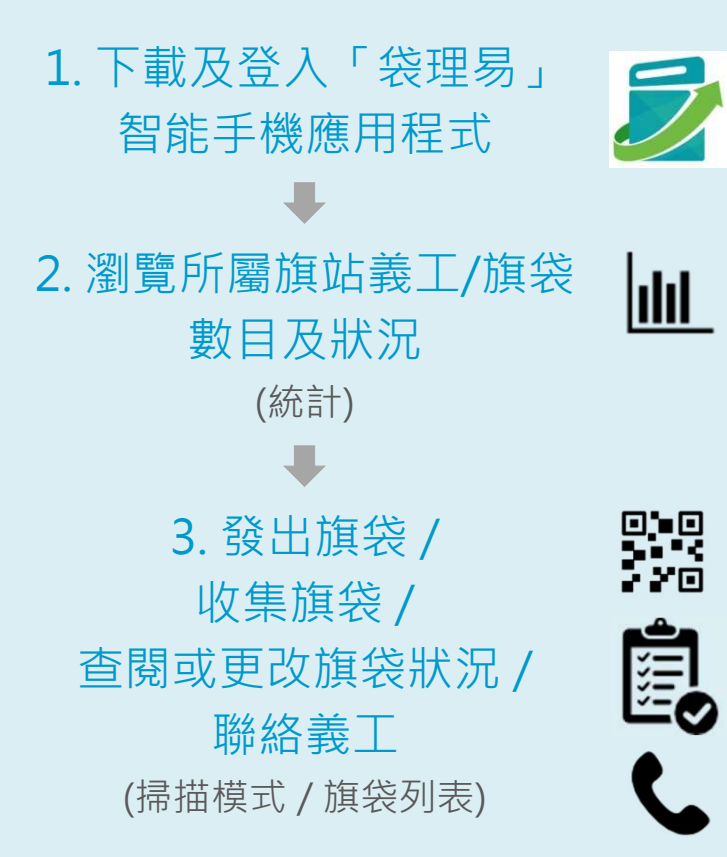

### 活動管理員 /活動使用者

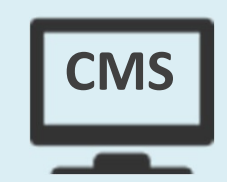

1. 即時監察各旗站 收發旗袋的進度 (活動報告 Event Report)

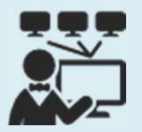

2. 追蹤旗袋 / 聯絡 義工或團體負責人 (個人義工 / 團體義工 Individual / Group Volunteer)

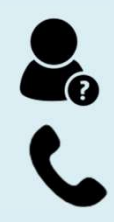

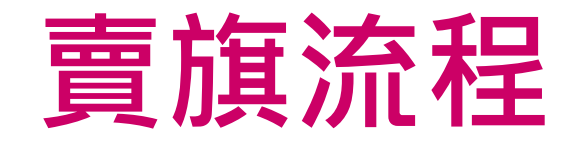

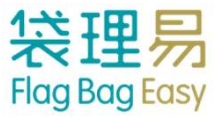

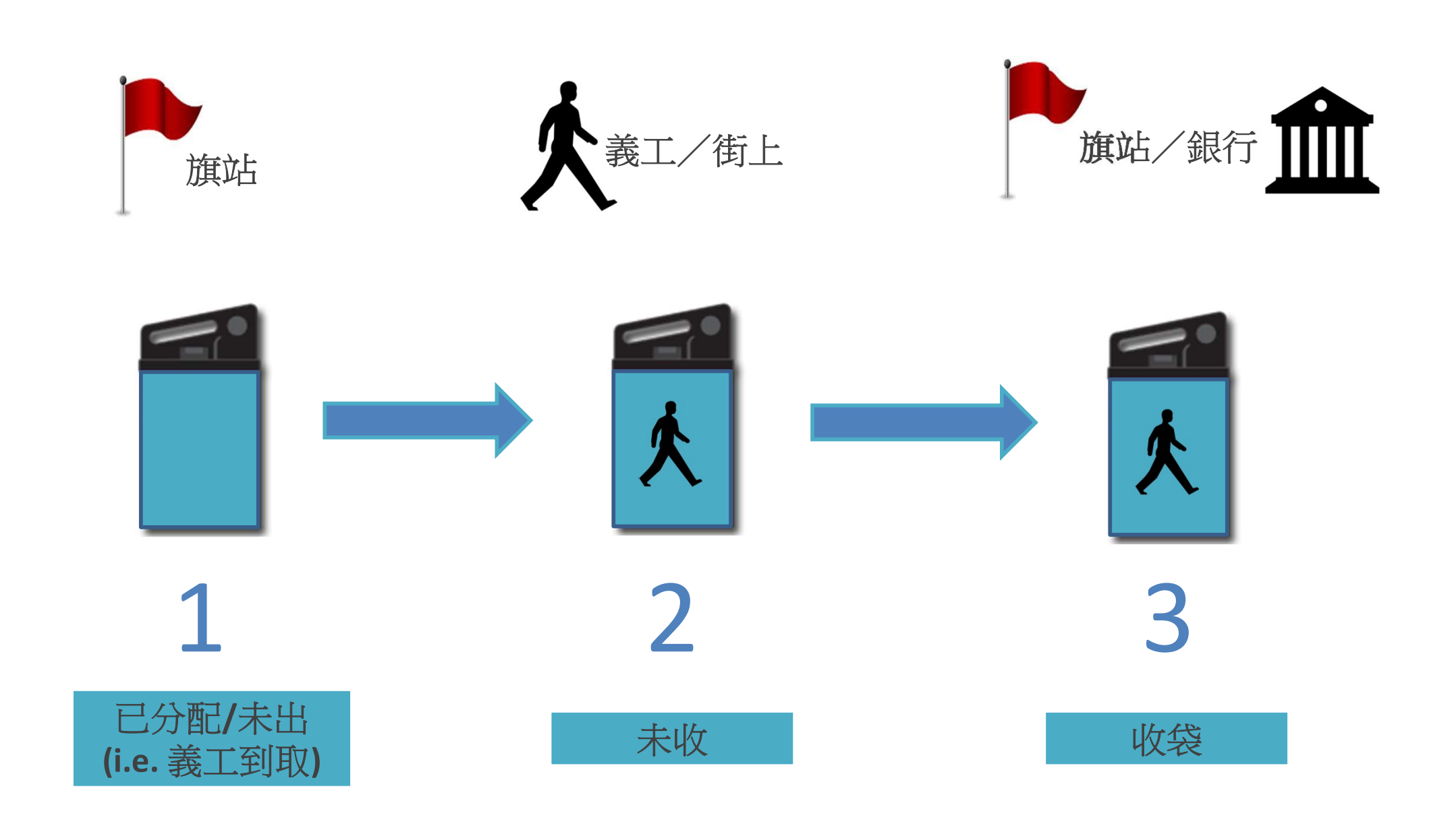

### 手機應用程式使用方法

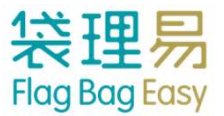

|             | 統計                                                                             | <b>%</b> -                           | → ① 前往「設定」                         |
|-------------|--------------------------------------------------------------------------------|--------------------------------------|------------------------------------|
| ②└同步史新」←    | <ul> <li>◆ 同步</li> <li>Training Workshop賣旗日</li> <li><sup>旗站A</sup></li> </ul> | 最後同步於 2015/09/07 11:23<br>2016-01-02 | ☞━━━ ③ 最後同步更新的時間                   |
|             |                                                                                |                                      |                                    |
|             | 旗袋總數                                                                           | 24(24)                               |                                    |
|             | 已收▼                                                                            | <b>0</b> /24                         |                                    |
|             | 實收                                                                             | 0                                    | >已交還 <i>(有錢的旗袋)</i>                |
|             | 入銀行(限額)                                                                        | 0(20)                                | >已交還 (有錢兼會於賣旗當日交往銀行的旗袋)            |
|             | 吉袋                                                                             | 0                                    | >已交還 (無錢的旗袋)                       |
| ④ 旗袋資料      | 其他                                                                             | 0                                    | >已交還 (但須特別處理的旗袋)                   |
| • 顯示各旗袋狀態總數 | 未收▼                                                                            | <b>0</b> /24                         | >未收旗袋,賣旗進行中,暫時預計將會準                |
| •           | <u>未收</u>                                                                      | 0                                    | 時父處的旗袋                             |
|             | 遲交/遺失/其他                                                                       | 0                                    |                                    |
|             | 已分配/未出                                                                         | 20                                   | >未發出給(已登記的)義工的旗袋                   |
|             | 後備                                                                             | 4                                    | >未分配給的後旗袋<br>(如旗袋損壞、義工帶回已滿旗袋要求再換等) |
| ⑤ 旗袋掃描模式按鈕  | *多收(來自其他旗站旗袋)                                                                  | 0                                    |                                    |
|             | *少快(其他旗站代收旗袋)                                                                  | 0                                    |                                    |
|             | 個人掃描                                                                           | 世                                    | 7                                  |

 $\mathbf{\nabla}$ 

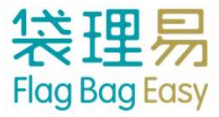

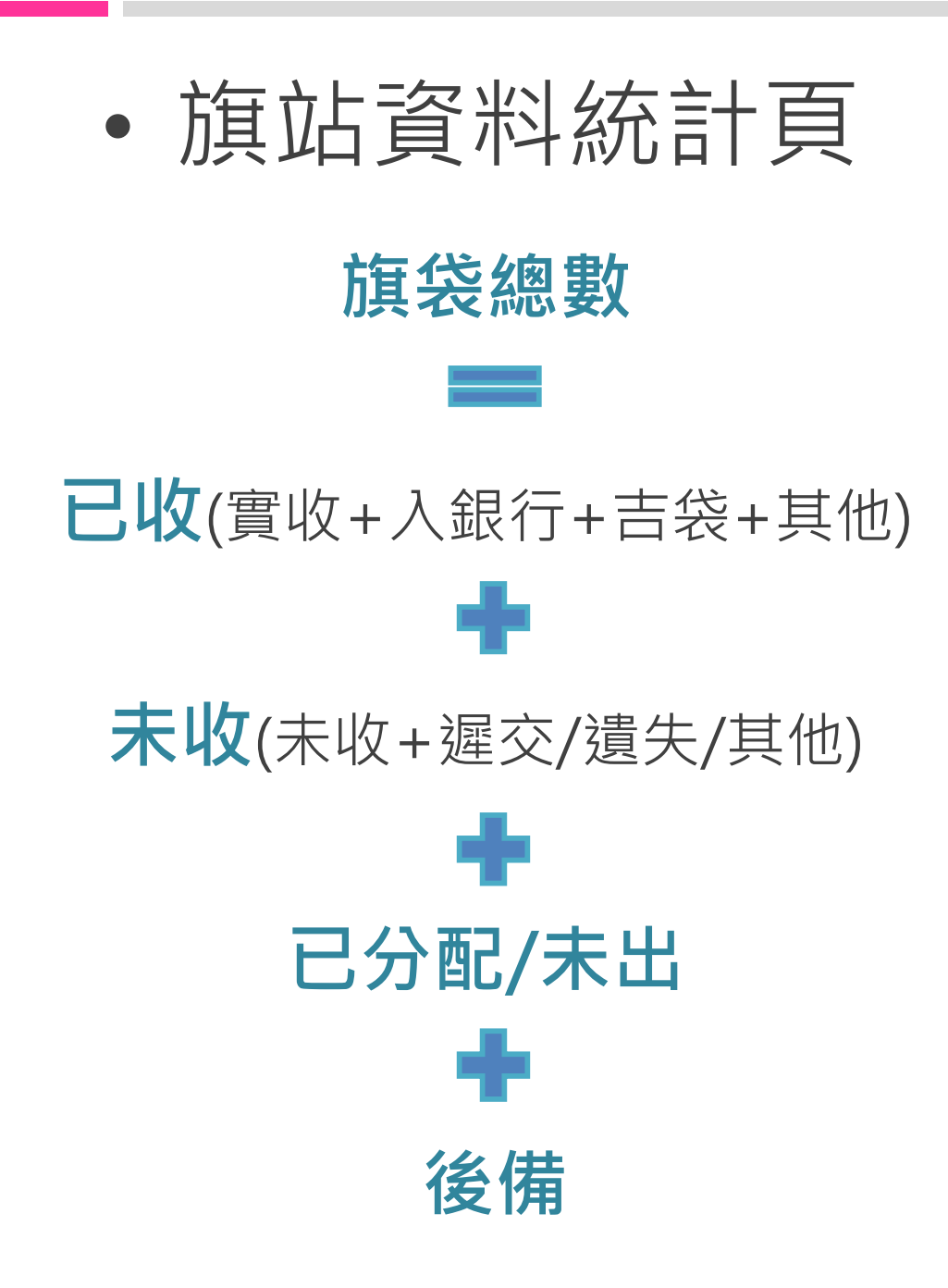

| No Service 🗢 11:2                      | 26 am                  |
|----------------------------------------|------------------------|
| 紛                                      | 計 🔧                    |
| 0 同步                                   | 最後同步於 2015/09/07 11:25 |
| Training Workshop賣旗日<br><sup>旗站A</sup> | 2016-01-02             |
| 旗袋總數                                   | 24(24)                 |
| 已收▼                                    | <b>0</b> /24           |
| 實收                                     | 0                      |
| 入銀行(限額)                                | 0(20)                  |
| 吉袋                                     | 0                      |
| 其他                                     | 0                      |
| 未收▼                                    | <b>0</b> /24           |
| 未收                                     | 0                      |
| 遲交/遺失/其他                               | 0                      |
| 已分配/未出                                 | 20                     |
| 後備                                     | 4                      |
| *多收(來自其他旗站旗袋)                          | 0                      |
| *少收(其他旗站代收旗袋)                          | 0                      |
| *團體數目                                  | 0                      |
| 個人掃描                                   | 團體掃描                   |

### 使用手機應用程式收發旗袋

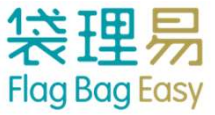

- 出旗袋-後備旗袋
- 收旗袋 個人掃描指定模式
- 搜尋旗袋
- 手動更改旗袋狀況
- 設定

### 出旗袋 - 後備旗袋

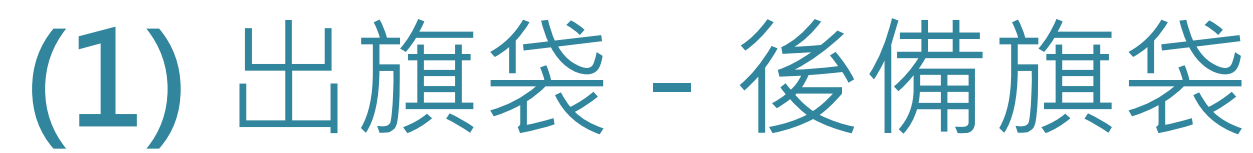

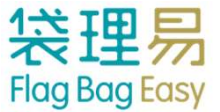

### ①進入「個人掃描」

| No S               | Service 🗢            | 11:26 am | ● 80% ● +              |
|--------------------|----------------------|----------|------------------------|
|                    |                      | 統計       | *                      |
| \$ F               | 司步                   | ł        | 最後同步於 2015/09/07 11:25 |
| <b>Tra</b> i<br>旗站 | ning Workshop賣旗<br>A | H        | 2016-01-02             |
| 放                  | 展袋總數                 |          | 24(24)                 |
| E                  | 1.收▼                 |          | <b>0</b> /24           |
|                    | 實收                   |          | 0                      |
|                    | 入銀行(限額)              |          | 0(20)                  |
|                    | 吉袋                   |          | 0                      |
|                    | 其他                   |          | 0                      |
| 未                  | w▼                   |          | 0/24                   |
|                    | 未收                   |          | 0                      |
|                    | 遲交/遺失/其f             | 也        | 0                      |
| E                  | ·分配/未出               |          | 20                     |
| 後                  | 〔備                   |          | 4                      |
| *                  | 多收 (來自其他旗站旗袋)        |          | 0                      |
| */                 | 少收(其他旗站代收旗袋)         |          | 0                      |
| $\langle$          | 個人掃描                 |          | 團體掃描                   |

#### ② 選定「個人:出旗袋」

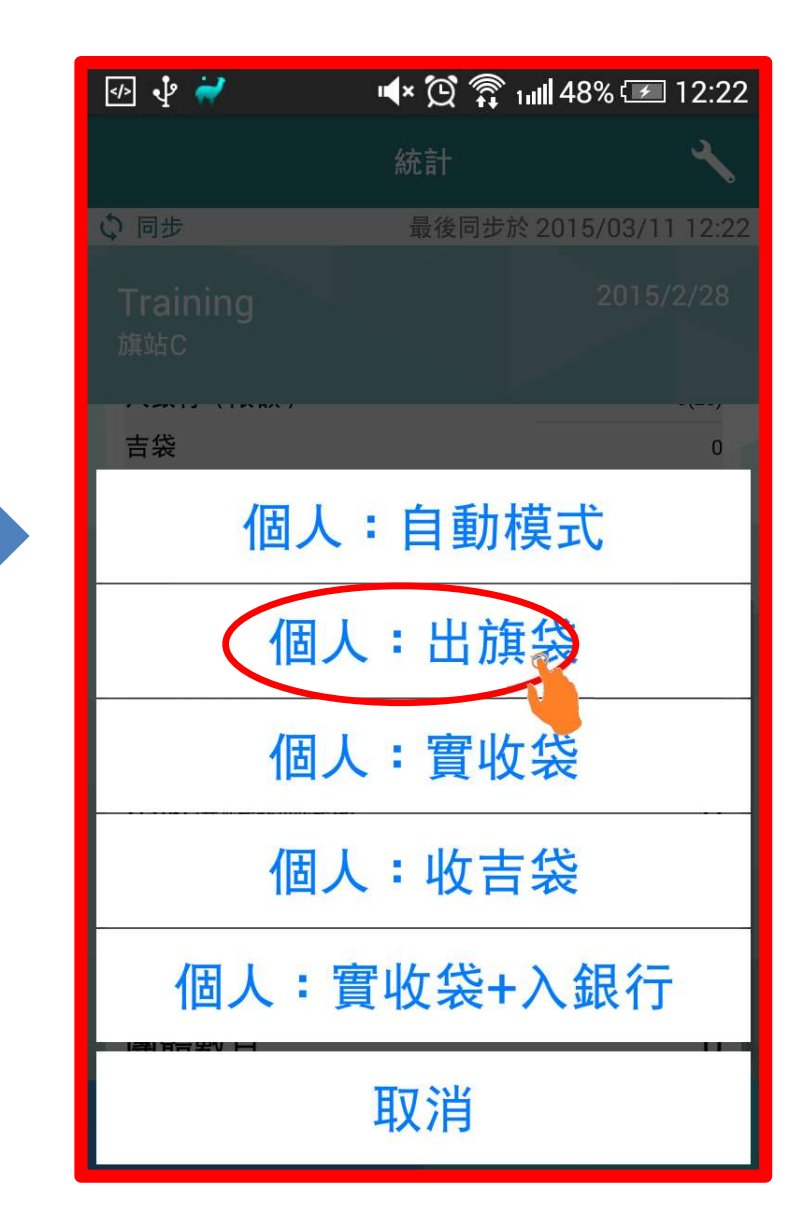

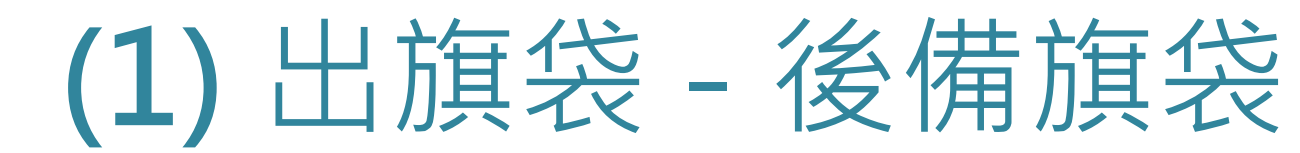

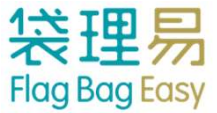

#### ③ 掃描旗袋上的QR Code

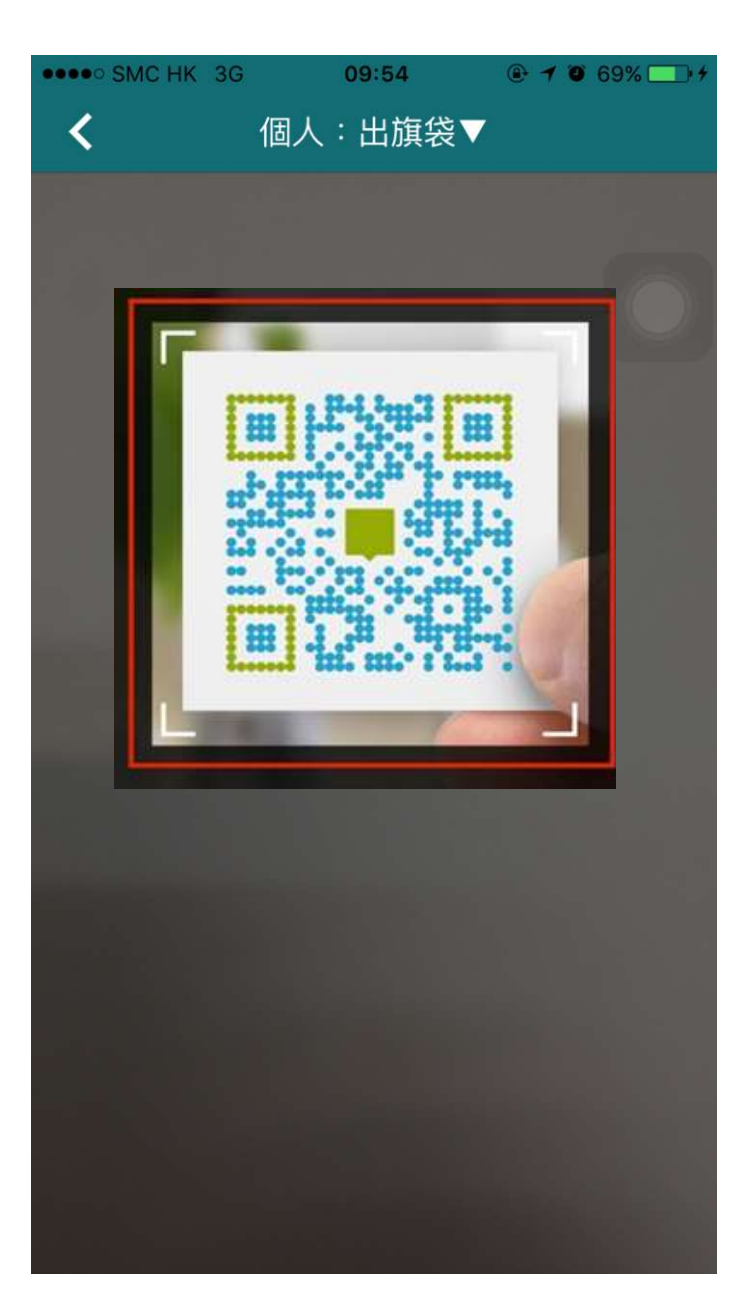

#### ④ 必須輸入義工姓名及電話

| ••••• SMC HK 3G 10:02 @ 7 0 70% - 7 |  |  |  |
|-------------------------------------|--|--|--|
| <b>〈</b> 個人:出旗袋▼                    |  |  |  |
| 旗袋M000157已更新(個人:出旗袋)                |  |  |  |
| 後備旗袋<br>請輸入義工資料                     |  |  |  |
| 性名電話                                |  |  |  |
| 取消確定                                |  |  |  |
|                                     |  |  |  |
|                                     |  |  |  |
| qwertyuiop                          |  |  |  |
| asdfghjkl                           |  |  |  |
|                                     |  |  |  |
| 123                                 |  |  |  |

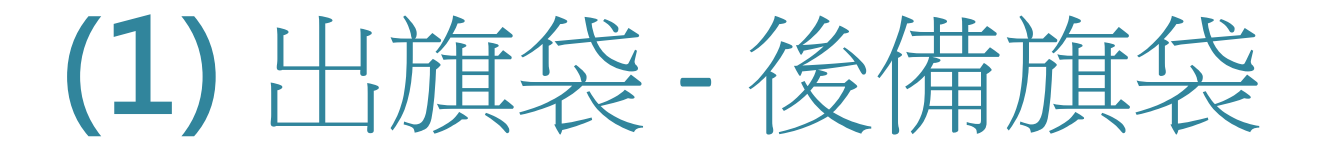

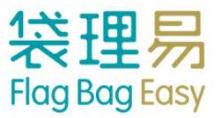

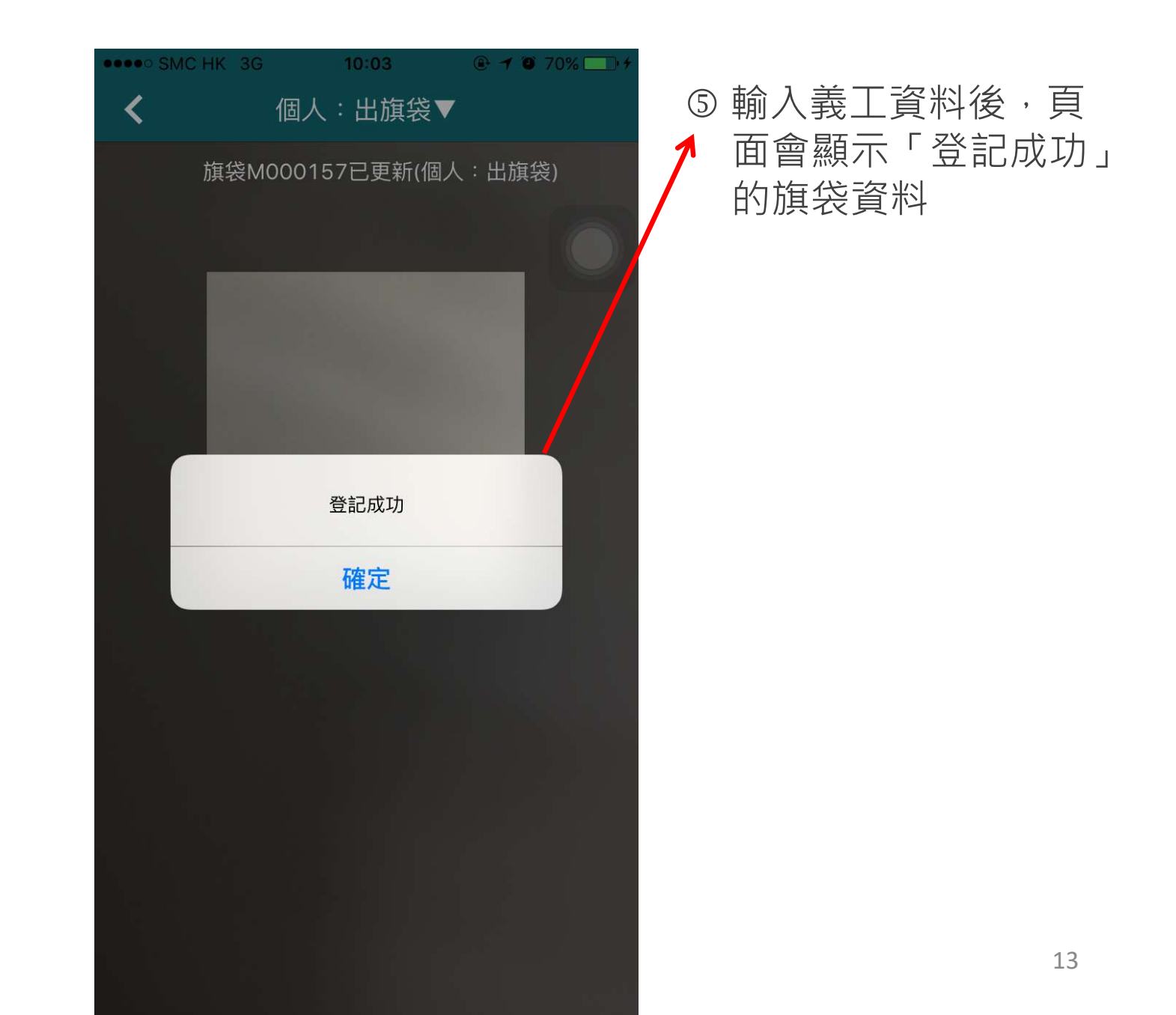

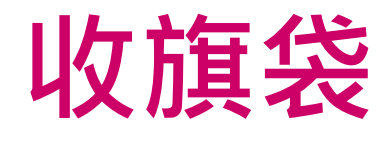

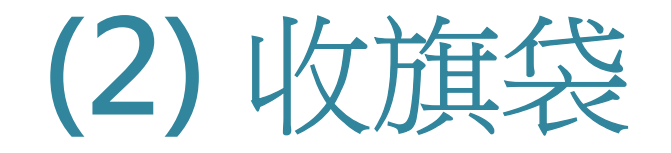

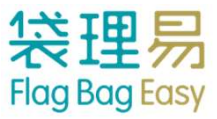

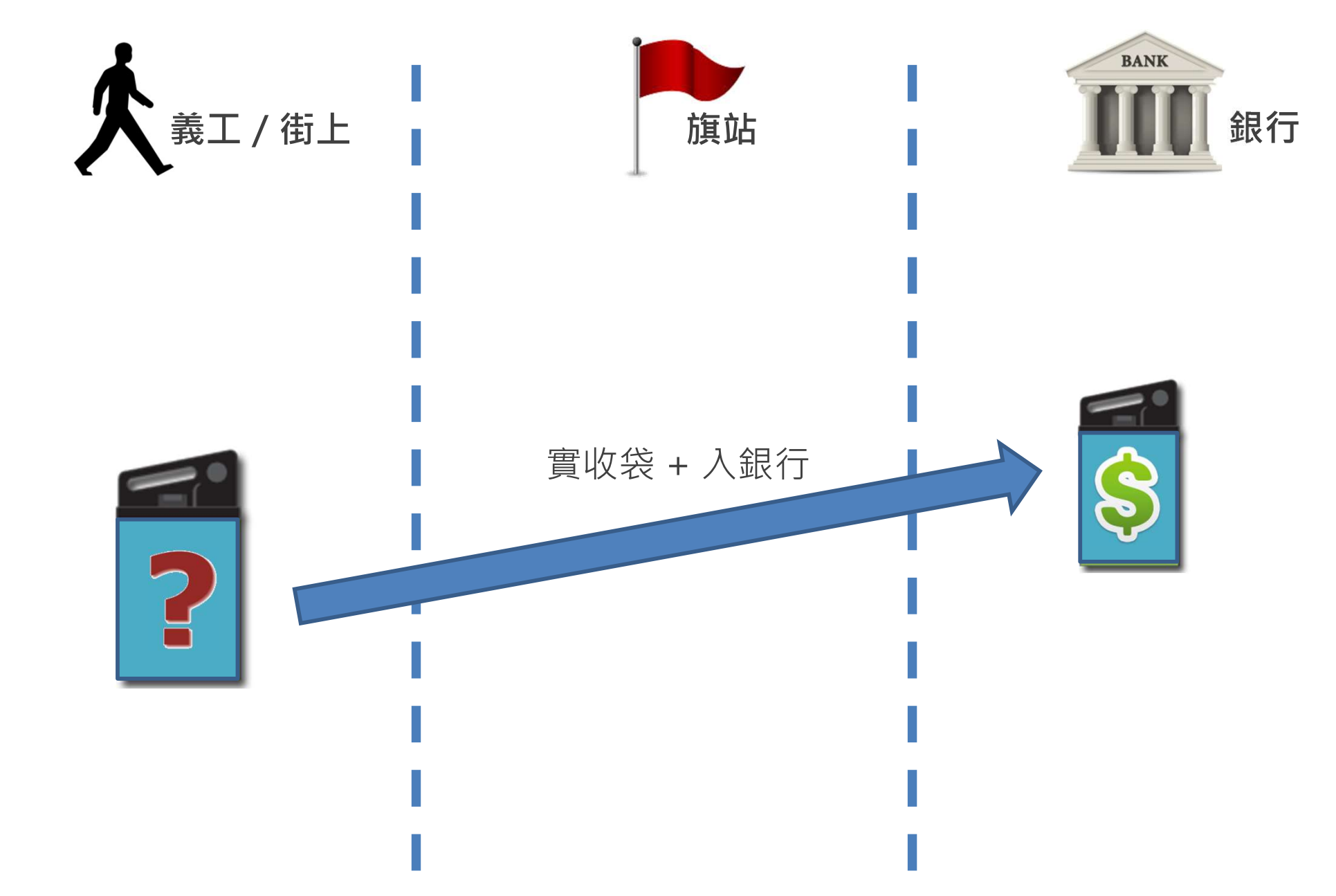

### 收旗袋 - 個人掃描指定模式

### (3) 收旗袋 - 個人掃描指定模式

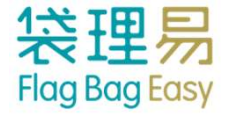

### ①進入「個人掃描」

| No Service 🗢              | 11:26 am    | ● 80% ● +             |
|---------------------------|-------------|-----------------------|
|                           | 統計          | *                     |
| ゆ 回告                      | 最           | 後同步於 2015/09/07 11:25 |
| Training Workshop를<br>旗站A | 夏旗日         | 2016-01-02            |
| 旗袋總數                      |             | 24(24)                |
| 已收▼                       |             | <b>0</b> /24          |
| 實收                        |             | 0                     |
| 入銀行(限額)                   |             | 0(20)                 |
| 吉袋                        |             | 0                     |
| 其他                        |             | 0                     |
| 未收▼                       |             | <b>0</b> /24          |
| 未收                        |             | 0                     |
| 遲交/遺失/                    | 其他          | 0                     |
| 已分配/未出                    |             | 20                    |
| 後備                        |             | 4                     |
| *多收 (來自其他旗站訪              | <b>箕袋)</b>  | 0                     |
| *少收(其他旗站代收放               | <b>箕袋</b> ) | 0                     |
| 個人掃描                      |             | 團體掃描                  |

#### ② 選定「個人:收吉袋」

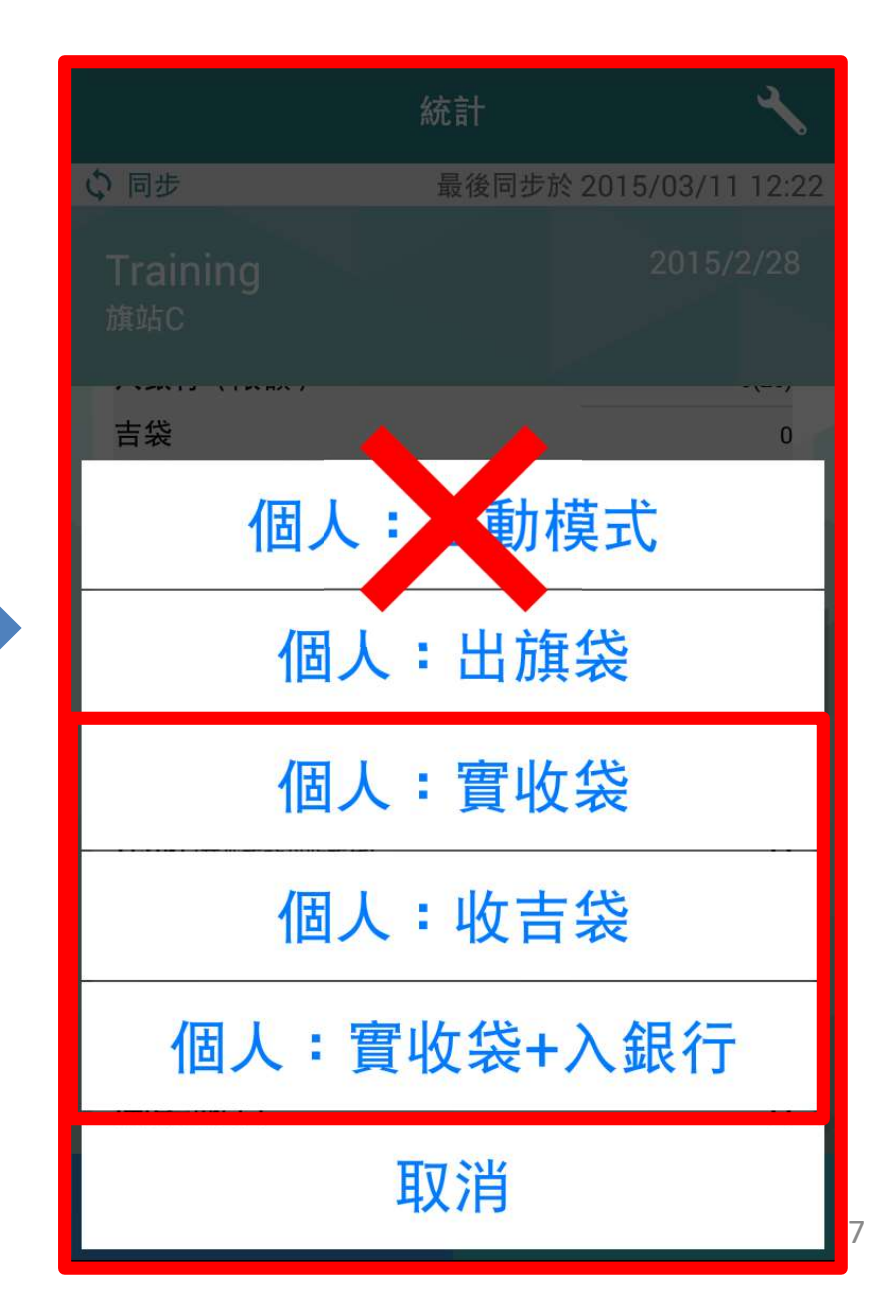

### (3) 收旗袋 - 個人掃描指定模式

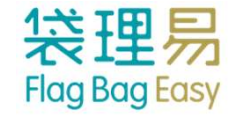

#### ③ 掃描旗袋上的QR Code

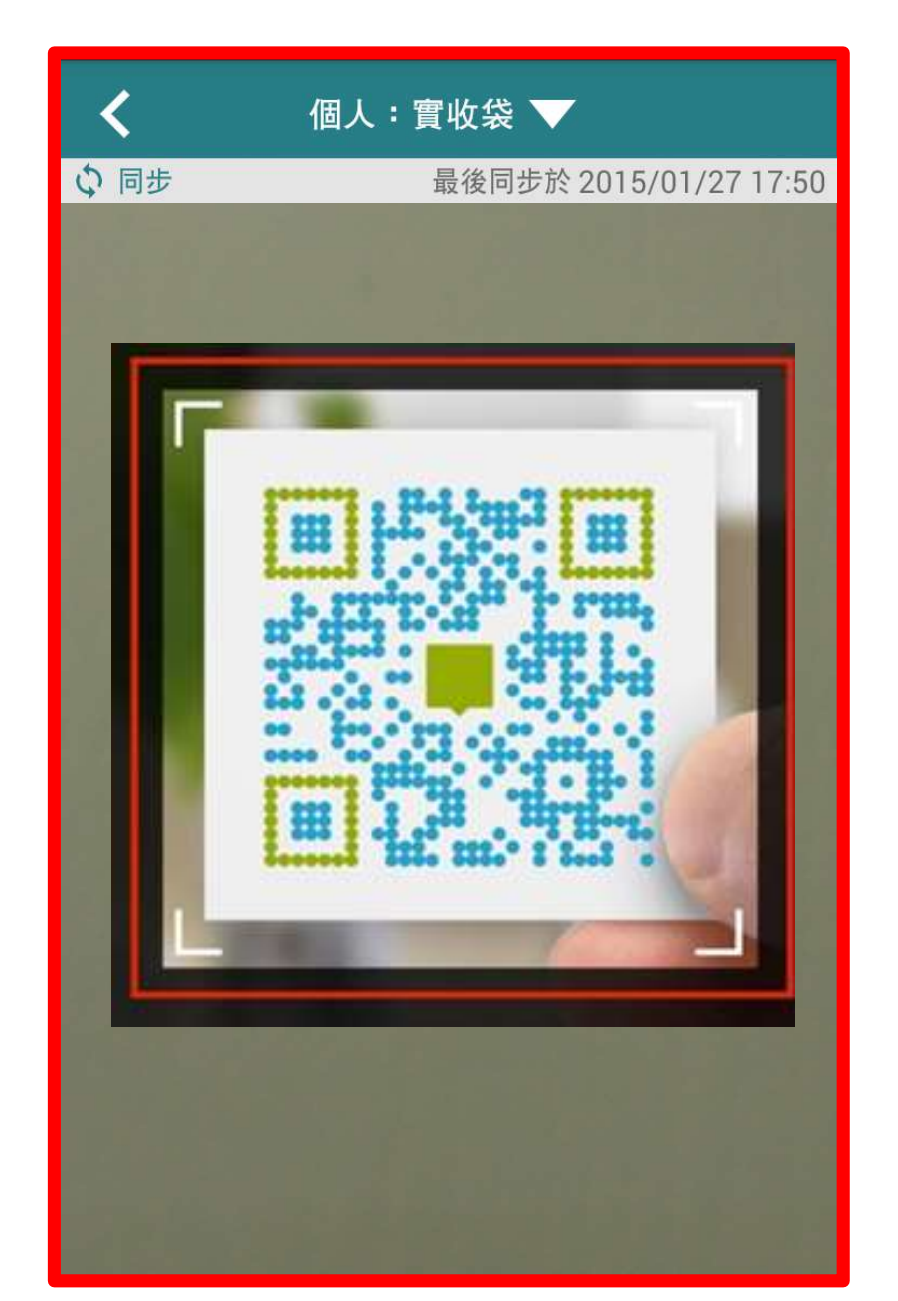

### (3) 收旗袋 - 個人掃描指定模式

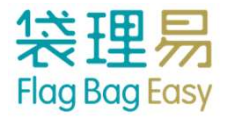

⑥ 用戶亦可選擇改變 個人:實收袋▼ < 個人掃描模式 旗袋M004347已更新(個人:實收袋) ④ 掃描旗袋的QR Code後,頁面會顯示成 功更新的旗袋資料 旗袋 編號: M00 義工 名稱: Juic 旗站: 站-蕨田 000 已成功更新 田站大堂近G ⑤ 用戶無須按任何按鈕, 便可直接繼續掃描旗袋

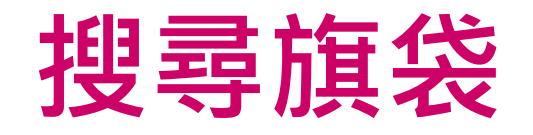

### (4) 搜尋旗袋

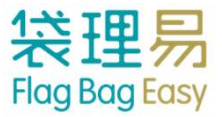

#### ① 按下「旗袋總數」,瀏覽所有旗袋列表

| No Service 🗢 11:                       | 26 am 🕒 80% 🛄 🗲        |
|----------------------------------------|------------------------|
| Ŕ                                      | 統計 🔧                   |
| の同生                                    | 最後同步於 2015/09/07 11:25 |
| Training Workshop賣旗日<br><sup>旗站A</sup> | 2016-01-02             |
| 旗袋總數                                   | 24(24)                 |
| 已收▼                                    | <b>0</b> /24           |
| 實收                                     | 0                      |
| 入銀行(限額)                                | 0(20)                  |
| 吉袋                                     | 0                      |
| 其他                                     | 0                      |
| 未收▼                                    | <b>0</b> /24           |
| 未收                                     | 0                      |
| 遲交/遺失/其他                               | 0                      |
| 已分配/未出                                 | 20                     |
| 後備                                     | 4                      |
| *多收(來自其他旗站旗袋)                          | 0                      |
| *少收(其他旗站代收旗袋)                          | 0                      |
| 個人掃描                                   | 團體掃描                   |

#### ② 按下「搜尋」

| (ପ୍ର 🔳  | ını 🍰 الرار | 75% 💷 5:53 pm    |
|---------|-------------|------------------|
| <       | 所有旗袋        | Q                |
| ゆ 同步    | 最後同步於       | 2015/01/27 17:52 |
| 旗袋號碼    | 義工名稱        | 狀態               |
| M000001 | 義工1         | 入銀行▼             |
| M000002 | 義工10        | 己分配/未出▼          |
| M000003 | 義工11        | 己分配/未出▼          |
| M000004 | 義工12        | 己分配/未出▼          |
| M000005 | 義工13        | 己分配/未出▼          |
| M000006 | 義工14        | 己分配/未出▼          |
| M000007 | 義工15        | 己分配/未出▼          |
| M000008 | 義工16        | 己分配/未出▼          |
| M000009 | 義工17        | 己分配/未出▼          |
|         |             |                  |

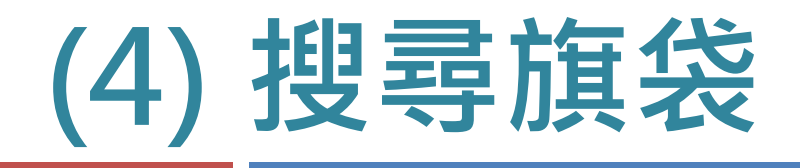

③輸入搜尋條件

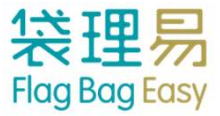

#### ④ 顯示搜尋結果

יו**⊡**י 🛜 יווו 74% 📼 5:54 pm (ب) 🔳 Q 輸入旗袋編號或義工名棋 の同步 最後同步於 2015/01/27 17:53 遊岱號碼 姜二台佛 狀態 未收▼ M000001 義工1 己分配/未出▼ M000002 義工10 義工11 己分配/未出▼ M000003 己分配/未出▼ M000004 義工12 義工13 己分配/未出▼ M000005 己分配/未出▼ M000006 義工14 己分配/未出▼ M000007 義工15 己分配/未出▼ M000008 義工16 M000009 義工17 己分配/未出▼ 

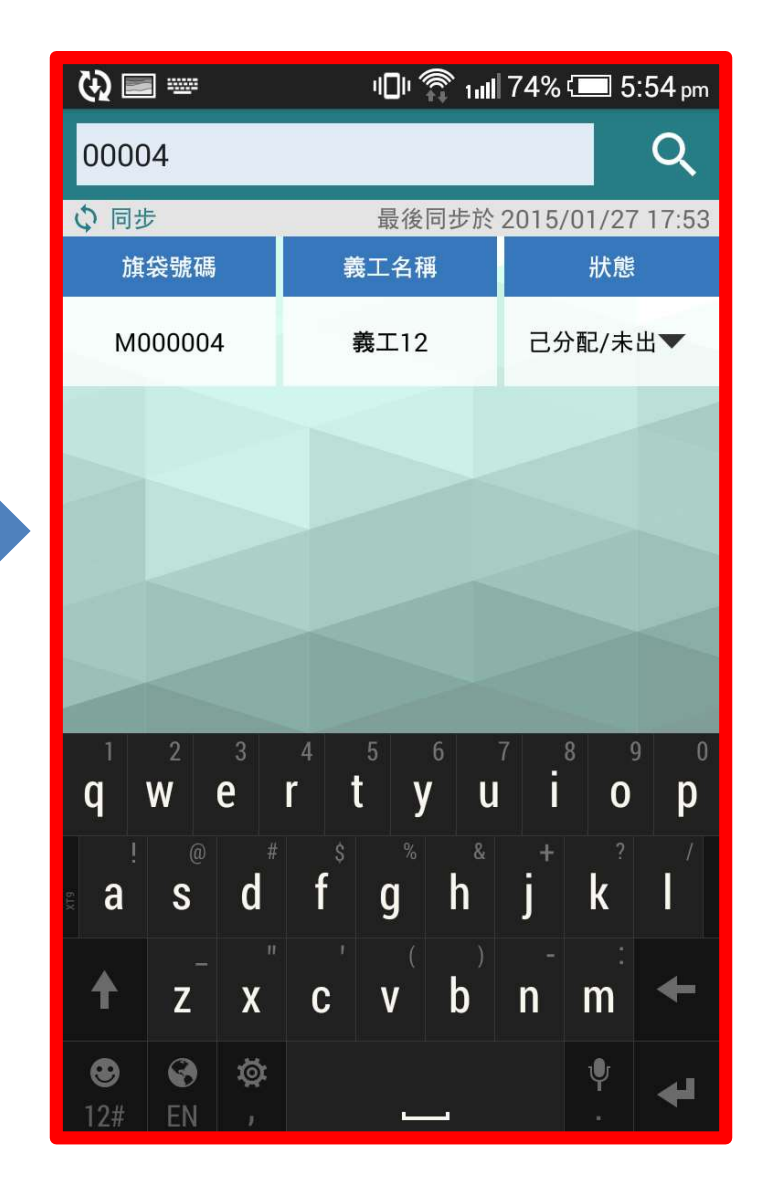

### 手動更改旗袋狀況

### (5) 手動更改旗袋狀況

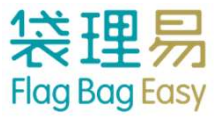

#### ① 按下「旗袋總數」,瀏覽所有旗袋列表

② 按下旗袋狀態可直接手動更改旗袋狀態

| No Service 🗢              | 11:26 am |                       |
|---------------------------|----------|-----------------------|
|                           | 統計       | <u> </u>              |
| ◇□歩                       | 最後       | 後同步於 2015/09/07 11:25 |
| Training Workshop賣<br>旗站A | 旗日       | 2016-01-02            |
| 旗袋總數                      | )        | 24(24)                |
| 已收▼                       |          | <b>0</b> /24          |
| 實收                        |          | 0                     |
| 入銀行(限額)                   |          | 0(20)                 |
| 吉袋                        |          | 0                     |
| 其他                        |          | 0                     |
| 未收▼                       |          | <b>0</b> /24          |
| 未收                        |          | 0                     |
| 遲交/遺失/                    | 其他       | 0                     |
| 已分配/未出                    |          | 20                    |
| 後備                        |          | 4                     |
| *多收 (來自其他旗站旗              | (袋)      | 0                     |
| *少收(其他旗站代收旗               | (袋)      | 0                     |
| 個人掃描                      |          | 團體掃描                  |

| <b>₩</b> | iun 🏦 اس | 75% 15:53 pm     |
|----------|----------|------------------|
| <        | 所有旗袋     | Q                |
| ゆ 同步     | 最後同步於    | 2015/01/27 17:52 |
| 旗袋號碼     | 義工名稱     | 狀態               |
| M000001  | 義工1      | 入銀行▼?            |
| M000002  | 義工10     | 己分配/未出▼          |
| M000003  | 義工11     | 己分配/未出▼          |
| M000004  | 義工12     | 己分配/未出▼          |
| M000005  | 義工13     | 己分配/未出▼          |
| M000006  | 義工14     | 己分配/未出▼          |
| M000007  | 義工15     | 己分配/未出▼          |
| M000008  | 義工16     | 己分配/未出▼          |
| M000009  | 義工17     | 己分配/未出▼          |
|          |          |                  |

### (5) 手動更改旗袋狀況

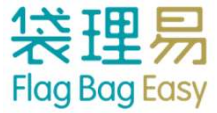

### ③ 選擇欲更新的旗袋狀態

| •••• SMC HK 3G | 10:09           |                     |
|----------------|-----------------|---------------------|
| <              | 旗袋總數            | Q                   |
| ◇同步            | 最後同             | 步於 2016/02/26 10:19 |
|                | M000001         |                     |
|                | 實收              |                     |
|                | 入銀行             |                     |
|                | 吉袋              |                     |
| ī              | <u> </u> 2收(其他) |                     |
|                | 未收              |                     |
|                | 遲交              |                     |
|                | 遺失              |                     |
| ;              | 未收(其他)          |                     |
|                | 取消              |                     |
| M000013        | Amper - 13      | 匚万郎 / 木山▼           |

#### ④成功更新的旗袋狀態會顯示為<u>藍色</u>

| •••• SMC HK 3G | 10:10      | ⊕ <b>1</b> ● 71% □ 14 |
|----------------|------------|-----------------------|
| <              | 旗袋總數       | Q                     |
| ♀同步            | 最後同步       | 步於 2016/02/26 10:19   |
| 旗袋號碼           | 義工名稱       | 狀態                    |
| M000001        | Amber - 1  | 實收▼                   |
| M000002        | Amber - 2  | 已分配 / 未出▼             |
| M000003        | Amber - 3  | 已分配 / 未出▼             |
| M000004        | Amber - 4  | 已分配 / 未出▼             |
| M000005        | Amber - 5  | 已分配 / 未出▼             |
| M000006        | Amber - 6  | 已分配 / 未出▼             |
| M000007        | Amber - 7  | 已分配 / 未出▼             |
| M000008        | Amber - 8  | 已分配 / 未出▼             |
| M000009        | Amber - 9  | 已分配 / 未出▼             |
| M000010        | Amber - 10 | 已分配 / 未出▼             |
| M000011        | Amber - 11 | 已分配 / 未出▼             |
| M000012        | Amber - 12 | 未收▼                   |
| M000013        | Amber - 13 | 已分配 / 未出▼             |

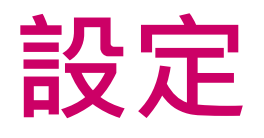

### (6) 設定

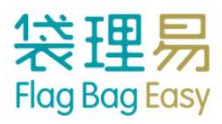

### ①按「設定」

| No Service 🗢              | 11:26 am |                      |
|---------------------------|----------|----------------------|
|                           | 統計       |                      |
| ↓ 同步                      | 最後       | 同步於 2015/03/07 11:25 |
| Training Workshop)<br>旗站A | 賣旗日      | 2016-01-02           |
| 旗袋總數                      |          | 24(24)               |
| 已收▼                       |          | <b>0</b> /24         |
| 實收                        |          | 0                    |
| 入銀行(限額)                   |          | 0(20)                |
| 吉袋                        |          | 0                    |
| 其他                        |          | 0                    |
| 未收▼                       |          | <b>0</b> /24         |
| 未收                        |          | 0                    |
| 遲交/遺失/                    | /其他      | 0                    |
| 已分配/未出                    |          | 20                   |
| 後備                        |          | 4                    |
| *多收 (來自其他旗站               | 旗袋)      | 0                    |
| *少收(其他旗站代收                | 旗袋)      | 0                    |
| 個人掃描                      |          | 團體掃描                 |

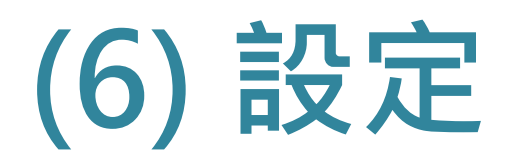

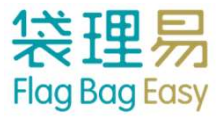

#### ② 可強制更新旗袋記錄

| ( <u>ଧ</u> ) 🔳 | ս🛯 🖓 ոսկ 74% 💷 5:55 pm  |
|----------------|-------------------------|
| <              | 設定                      |
|                | 最後同步於 2015/01/27 17:53  |
| 活動名稱           | Training<br>Workshop賣旗日 |
| 旗站             | 旗站A                     |
| 強制更新旗袋記錄       |                         |
|                |                         |
|                | 登出                      |

#### ③ 或登出程式

| (A) 🔳                | ս🕩 裔 📶 74% 💷 5:55 pm    |
|----------------------|-------------------------|
| <                    | 設定                      |
|                      | 最後同步於 2015/01/27 17:53  |
| 活動名稱                 | Training<br>Workshop賣旗日 |
| 旗站                   | 旗站A                     |
| 強制更新旗袋記錄 <b>&gt;</b> |                         |
|                      |                         |
|                      |                         |
|                      | 登出                      |

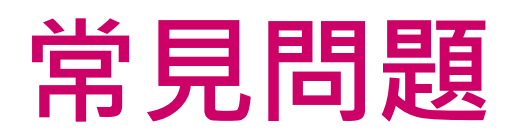

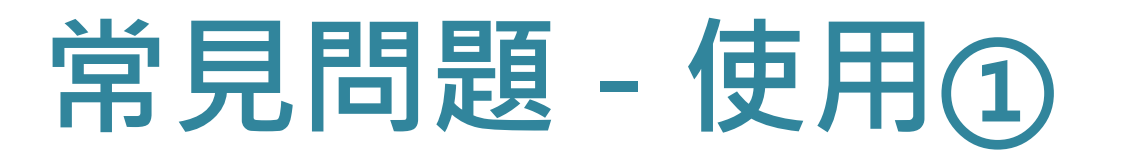

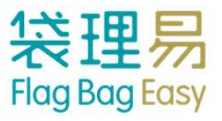

### · 袋理易 App 不支援什麼型號手機? · 袋理易 App 暫不支援 iPhone 14 Pro, iPhone 14 Pro Max。

## ∂ 使用App會對手機電量有多大的影響? 視乎不同手機型號和新舊程度。但由於在使用時同時開著App及相機,因此會較耗電。建議每個旗站 預備一個後備電源。

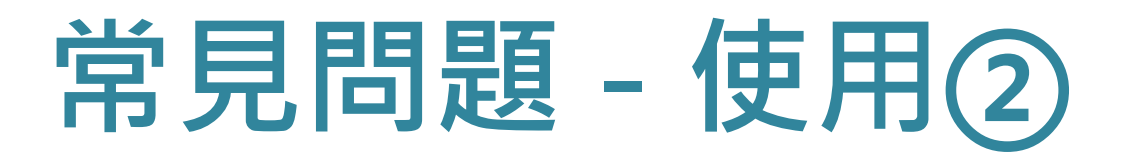

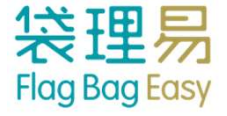

# ⑦ 如旗站沒有網絡覆蓋,還可以使用App嗎? ◎ 可以。App在離線情況下仍能運作,但只能掃描旗袋,不能同步知道旗站的旗袋數目及實收的情況。

# 若標籤損毀,未能掃描標籤,應如何紀錄? 站長可以手動模式,在旗袋總數頁上以旗袋編號、義工名 稱或電話搜尋旗袋,並直接手動更改旗袋狀況。

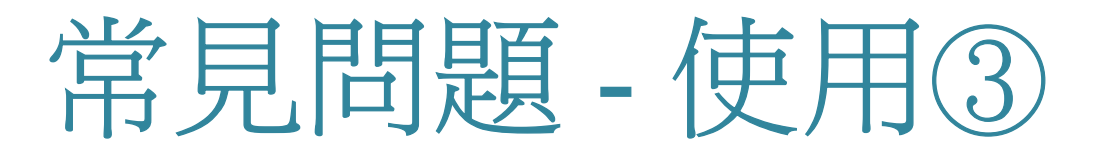

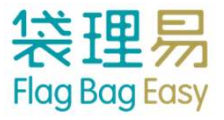

### 最多可以幾位站長同時登入?

- 不限。但必須確保每個站長均使用<u>獨立的帳戶</u>登入,不能 同時以一個帳戶在多於一個電子器材上登入,包括電腦、 手機、平板電腦等。
- 不可以。由於現時每個站長已指定了一個旗站,因此,以 手機應用程式登入後只可閱覽該指定旗站的資料。若該站 長必須知道多個旗站的情況,則可開放其使用後台的權限 網上登入後台,又或為該站長建立多個帳戶,並指定不同 旗站。

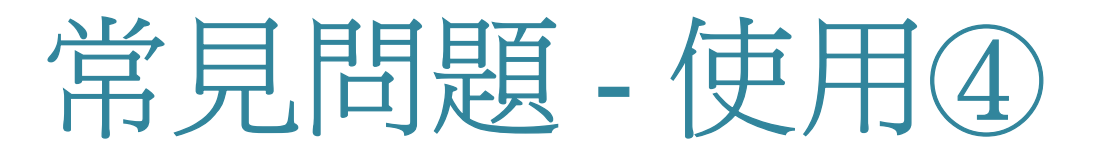

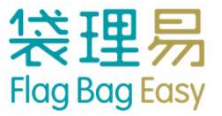

### ② 為何會出現「允許使用相機」?

✓ 請於手機的設定版面,先允許程式使用相機以掃瞄QR Code。

### ② 為何會出現「登入逾時」?

✓ 每個站長必須使用獨立的帳戶登入,不能同時以一個帳 戶在多於一個電子器材上登入,包括電腦、手機、平板 電腦等。如帳戶已在手機A登入,若另一位站長在手機B 以同一個帳戶登入,手機A使用者便會自動彈出程式, 並出現「登入逾時」訊息。

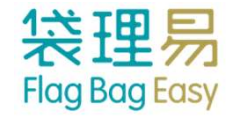

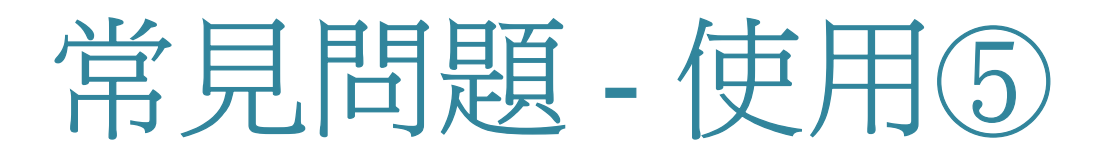

## ② 為何有時候同一個旗站內,站長手機在統計頁顯示 ◇ 的數字不同?

在有網絡覆蓋的情況下,每次掃描旗袋後,系統都會立即 更新,但如需從系統中索取最新旗站資料,則須按「同 步」,因此站長如欲知道旗站最新數字,記緊先按「同 步」。但在離線情況下,則不能按「同步」,因此會出現 數字不同的情況。

### 若果有義工想換旗袋,可否直接以吉袋替換?

不可以。每個旗袋上的標籤均附有個人資料,為確保準確 性,站長不能在手機應用程式內更改個人資料,只可更新 旗袋狀況。因此,替換旗袋後,即使該旗袋已由義工B取 走使用,系統上仍屬於其原來的義工A,便會容易出現混 亂,難以追蹤義工。

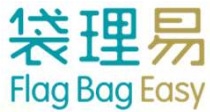

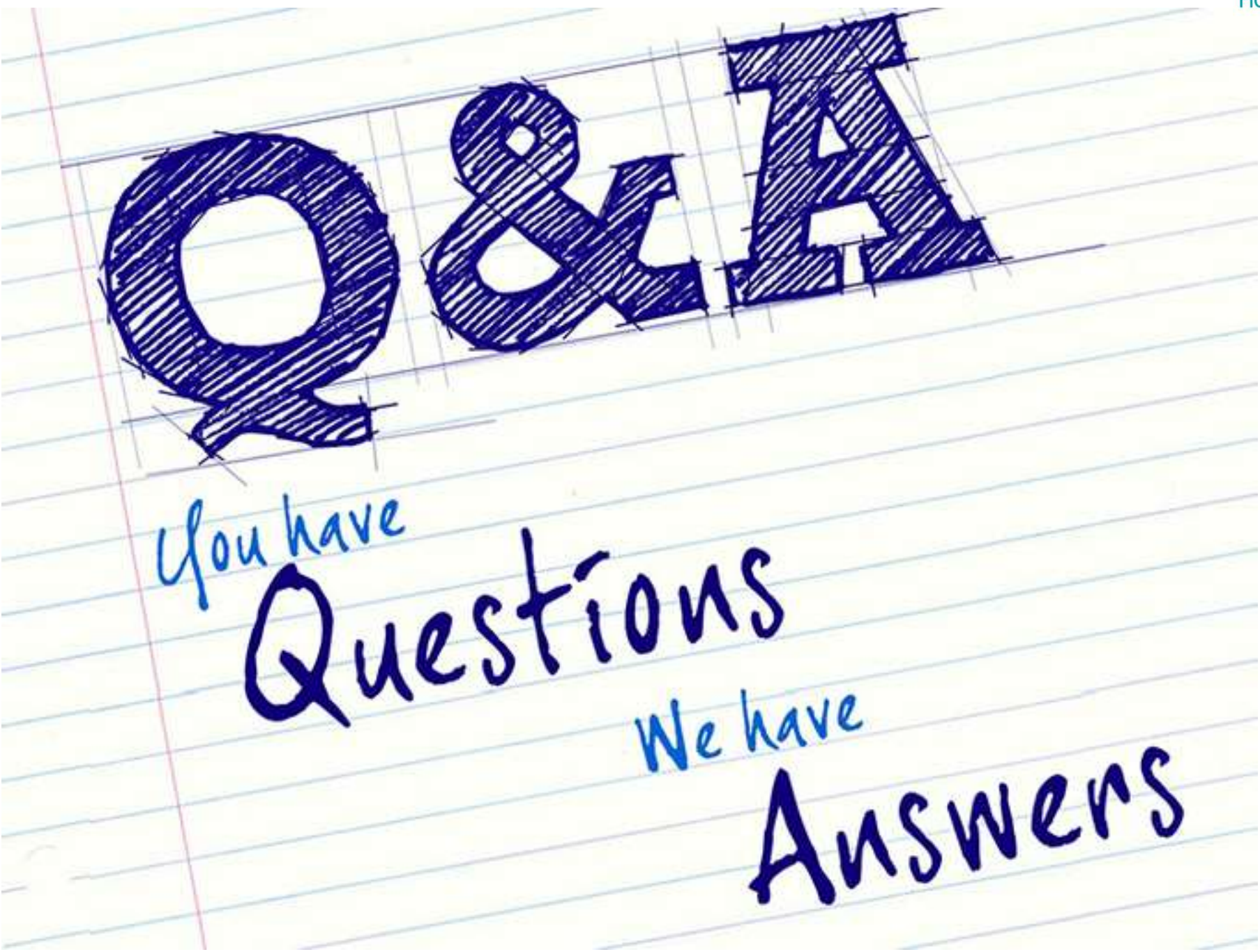